## Steps to Mount the USB in Ubuntu

1) Step One Locate the USB Icon in your Virtual Box Window at bottom left corner

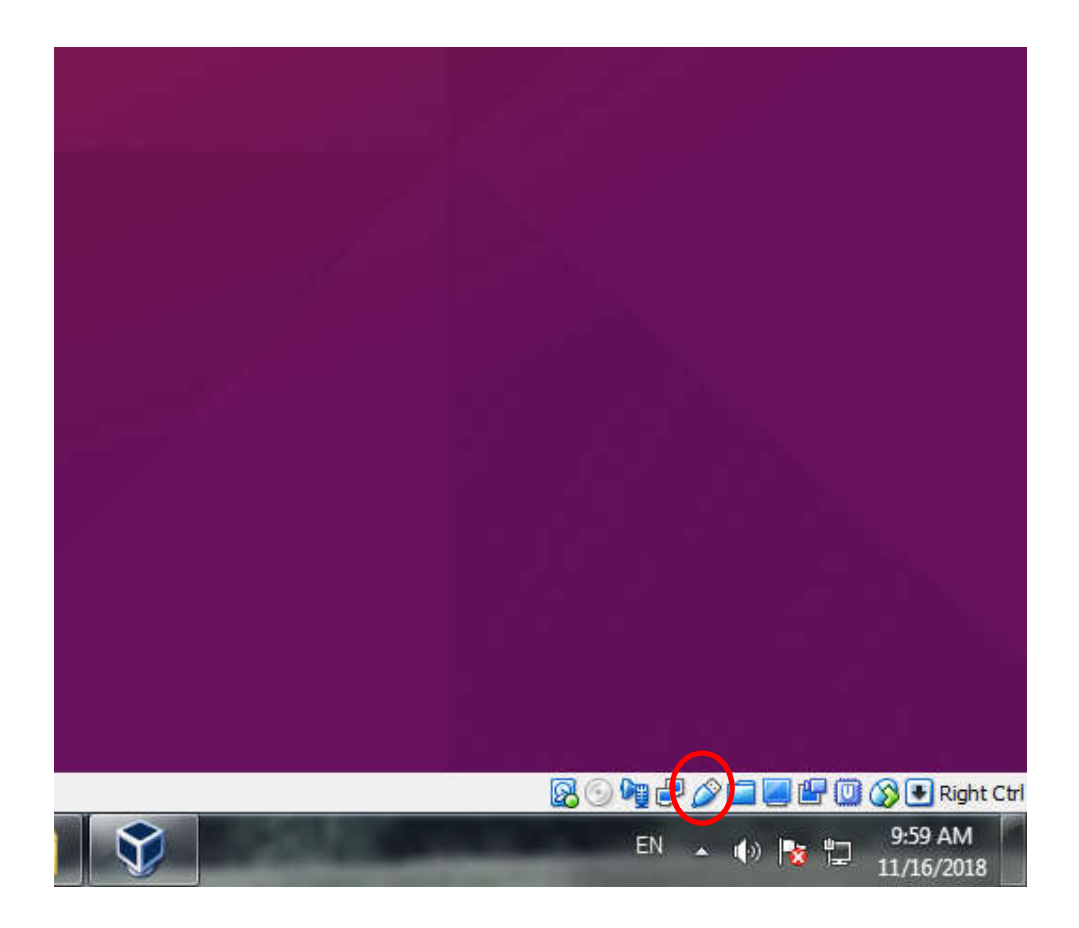

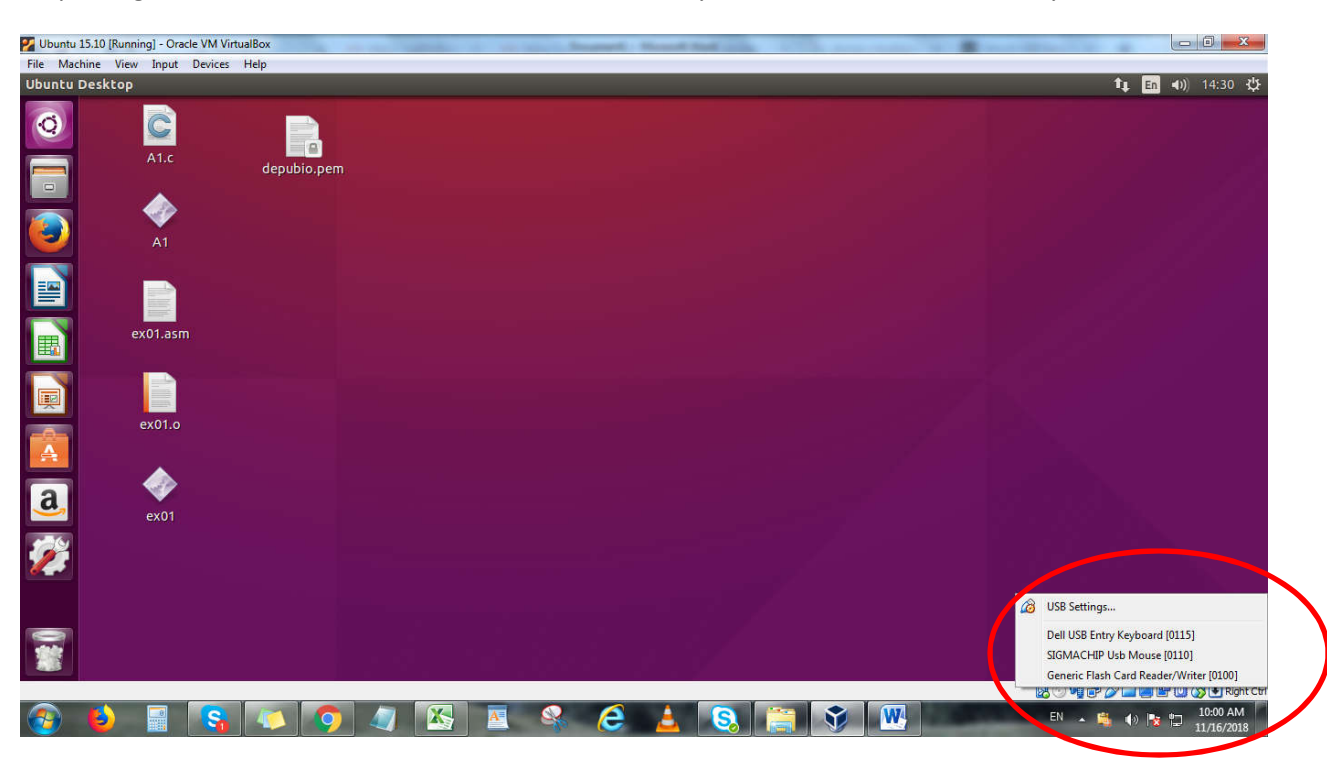

Step 2: Right mouse click on it and select the USB device you want to mount/access in your Ubuntu.

Step3: Let Windows install its driver automatically.

Step4: USB Icon will appear in Ubunt on the left menu click on it to view contents of USB disk

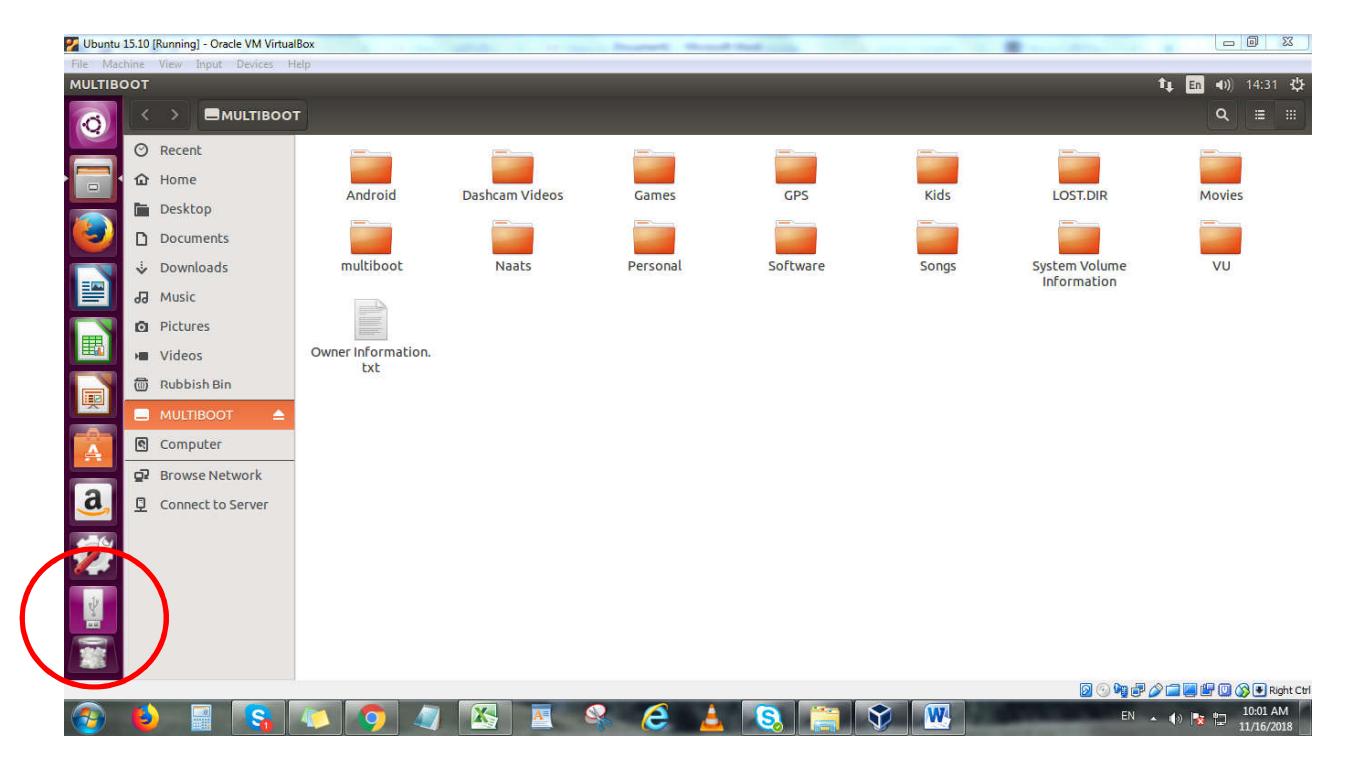